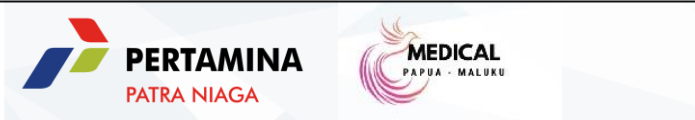

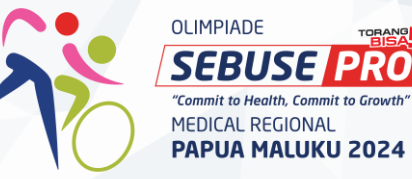

# Manual Book SEBUSE Pro 2024

## Sehat Bugar Senang Produktif (SEBUSE Pro) 2024

Merupakan program yang dijalankan oleh Pertamina Patra Niaga, dalam dokumen ini khususnya Regional Papua Maluku untuk dapat membuat pekerja mau berperan aktif merubah pola hidupnya menjadi lebih sehat dan aktif

Tahun ini dijalankan dengan **skema poin Olimpiade** 

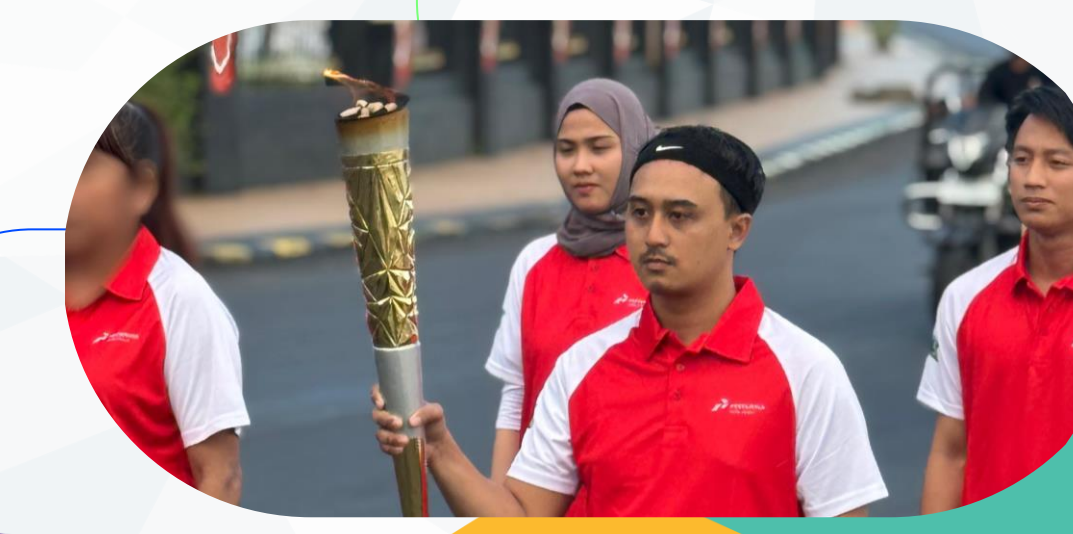

**Point Gained** Metrics Remarks Weight Loss Sehat Bugar **1 Penurunan Berat Badan** per1kg 1 point selisih 0,99 tidak dihitung \_ 1 point per day 1 point per day 5 points max per week 2 Strava Scheme min 5000 steps 1 point 1 point Walking min 3km 1 point 1 point Running min 6km 1 point 1 point Cycling per kehadiran 3 Konsultasi ke dr Perusahaan 3 point 3 point per kehadiran 1 point 1 point max 5 point dalam event 4 Seminar Kesehatan per kehadiran 1 point 1 point 5 Senam / Olahraga Jumat surat keterangan 1 point 1 point 1 kali dalam event 6 Smoke Cessation

## **Faktor Pengurang**

| Jika ternyata selama event<br>berlangsung ada <b>peningkatan berat</b><br><b>badan</b> | Poin dikurangi <mark>1 poin</mark> per kg kenaikan berat badan |  |
|----------------------------------------------------------------------------------------|----------------------------------------------------------------|--|
| Selama event <b>tidak ada konsultasi</b><br>sama sekali ke dokter perusahaan           | Dikurangi <mark>3 poin</mark> per bulan                        |  |

## **01** Perubahan Berat Badan

### **Metrics**

Penurunan setiap 1 kg, mendapat 1 poin. Naik satu poin, dikurangi 1 poin

Berlaku kelipatan

Delta 0,99 kg tidak dihitung

## Proofing

Akan dilakukan oleh Perwakilan Medical di lokasi

Dilakukan 3 kali; selama masa registrasi, checkpoint Januari dan finish di Februari

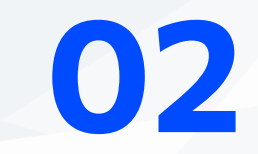

## **Strava Scheme**

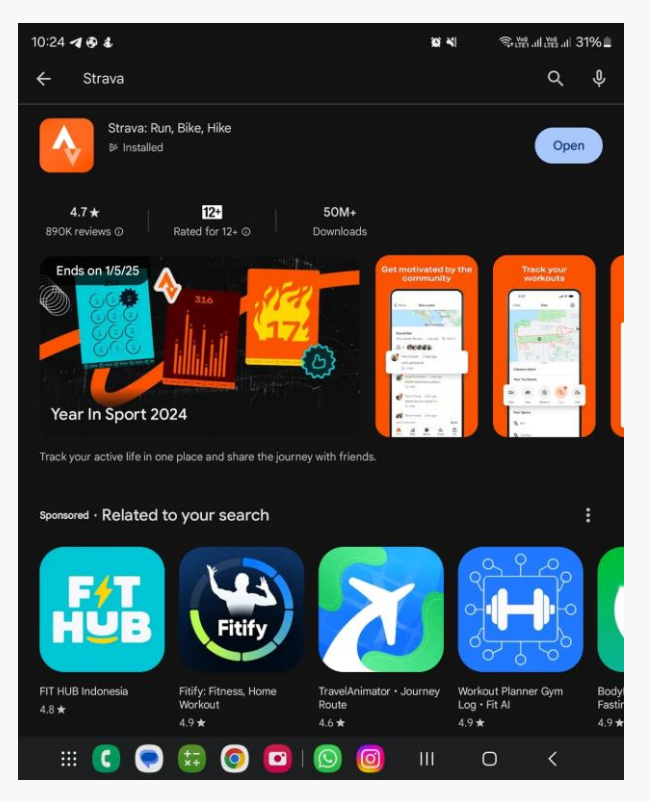

1. Anda bisa download **Aplikasi Strava** via Google PlayStore atau AppStore pada iOS

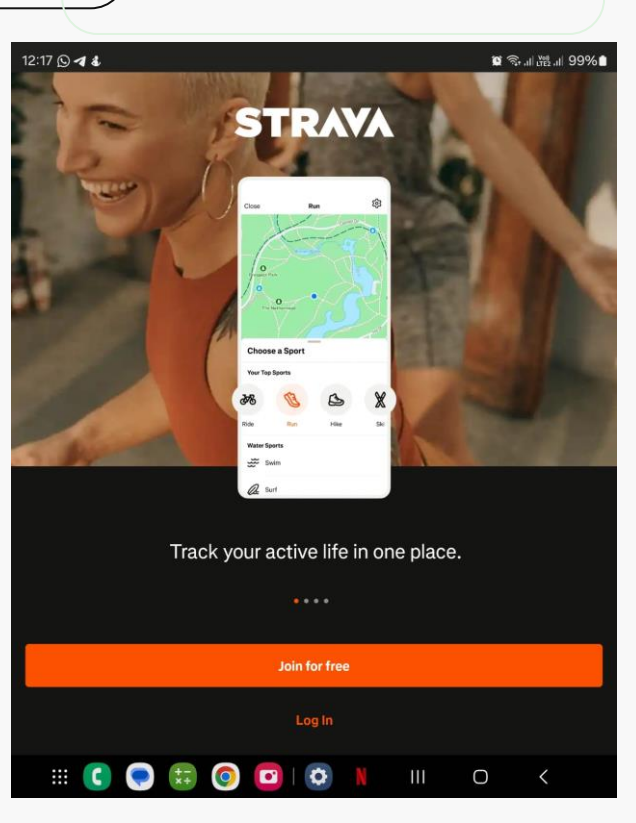

2. Jika ada baru dengan Aplikasi ini, klik Join for Free

| 12:17 B O d ·                                             | 🕷 📚 JI 🤐 JI 99% 🌢 |
|-----------------------------------------------------------|-------------------|
|                                                           |                   |
|                                                           | ×                 |
|                                                           |                   |
| Create an Account                                         |                   |
| - Email                                                   |                   |
| Email                                                     |                   |
| - Password                                                |                   |
|                                                           | Ø                 |
| Passwords must contain at least 8 characters.             |                   |
|                                                           |                   |
| Sign Up                                                   |                   |
| By continuing you agree to Strava's Terms and conditions. |                   |
| or                                                        |                   |
|                                                           |                   |
| G Continue with Google                                    |                   |
|                                                           |                   |
|                                                           |                   |
|                                                           |                   |
|                                                           |                   |
|                                                           |                   |
|                                                           |                   |
|                                                           | 0 <               |
|                                                           |                   |

3. Masukkan **email anda**, atau untuk mempermudah, klik **Continue with Google** 

| 12:17 🛇 🖻 🚫 🔸                                                                   | 🗑 🖘 .il 🖽 .il 98% 🗎 |
|---------------------------------------------------------------------------------|---------------------|
| Tell us who you are                                                             |                     |
| First Name<br>Pragatt Baya                                                      |                     |
| Last Name                                                                       |                     |
| Birthdate                                                                       | Ø                   |
| Gender                                                                          | Ø                   |
| Your profile is public by default. Change your visibility any time in Privacy C | controls.           |
| Continue                                                                        |                     |
| III 😋 🤤 🖽 💿 🖸 I 🔯 📕 III                                                         | 0 <                 |

4. Isi **informasi data diri** anda, klik **Continue** 

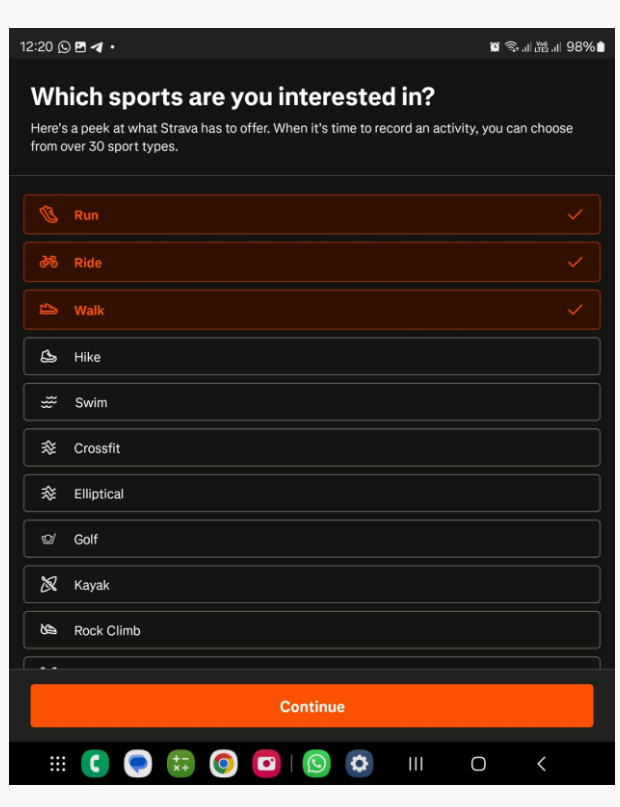

5. Untuk mempermudah anda selama Olimpiade ini, pilih **Run (lari), Ride** (bersepeda), dan Walk (berjalan)

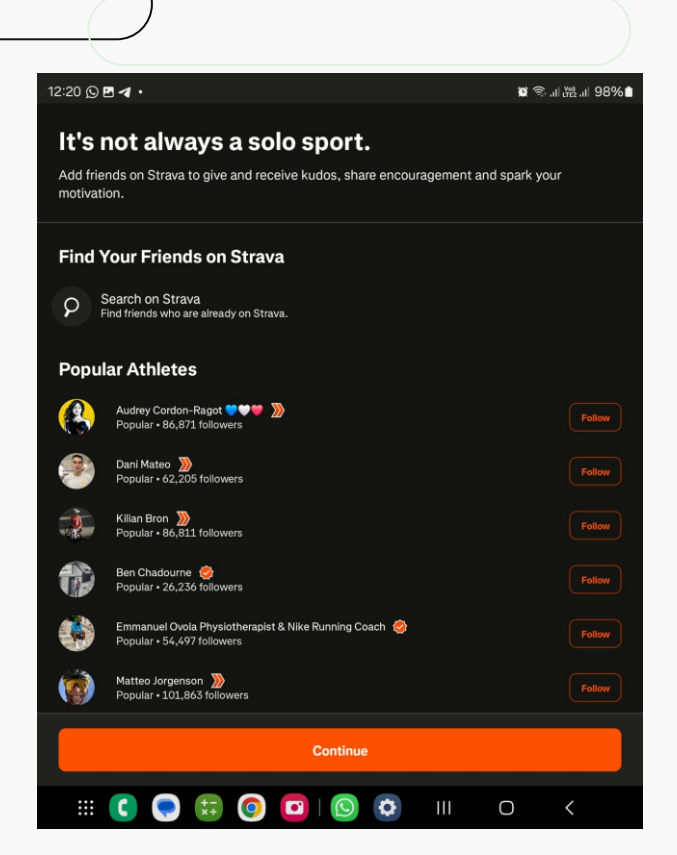

6. Continue saja, atau cari username teman anda yang juga mengikuti **Olimpiade SEBUSE Pro 2024** 

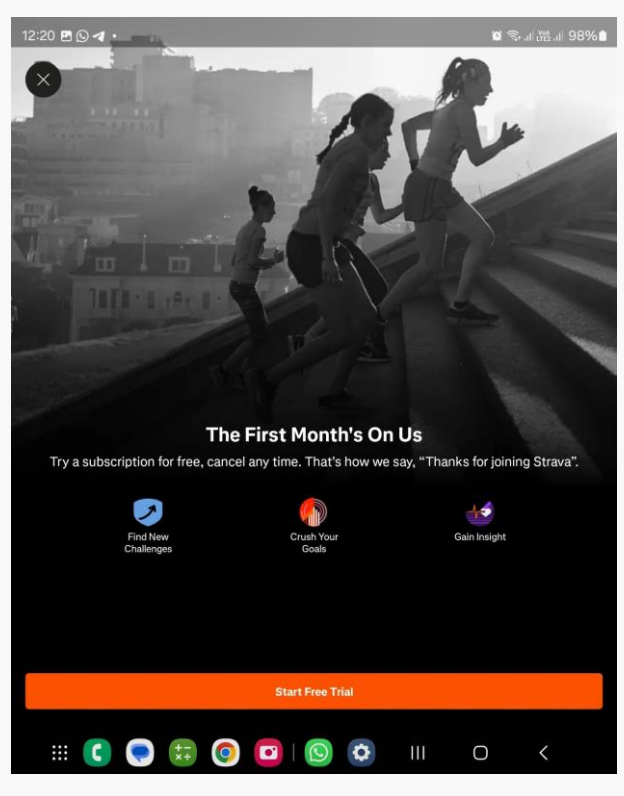

#### 7. Start Free Trial

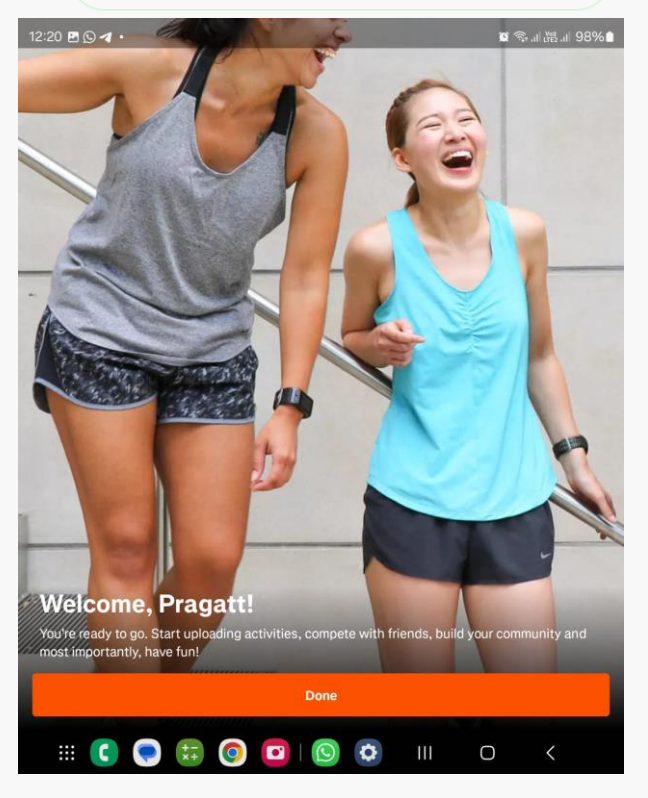

8. Jika nama anda sudah sesuai, klik Done

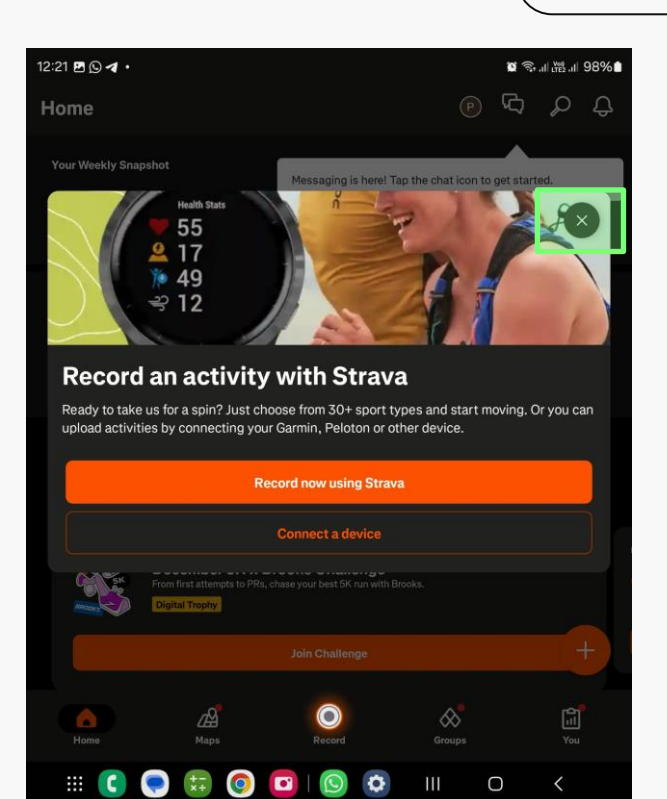

9. Close saja web banner ini, klik x di ujung kanan

| 10:01 C                                            |                                                                                      |                                                                                               |                                                                                                  |                                      |               | ~        | No. I Well | 070 |
|----------------------------------------------------|--------------------------------------------------------------------------------------|-----------------------------------------------------------------------------------------------|--------------------------------------------------------------------------------------------------|--------------------------------------|---------------|----------|------------|-----|
| 2:21 🖪 🖸 🗖                                         | l •                                                                                  |                                                                                               |                                                                                                  |                                      |               | <b>1</b> | i al de al | 979 |
| Home                                               |                                                                                      |                                                                                               |                                                                                                  |                                      | ſ             | ) ፍን     | Q          | Ę   |
| Your Weekly                                        | / Snapshot                                                                           |                                                                                               |                                                                                                  |                                      |               |          |            |     |
| Activities                                         | Time                                                                                 | Distance                                                                                      |                                                                                                  |                                      |               |          |            |     |
| <b>▲</b> 0                                         | ▲ 0h 0m                                                                              | <b>0.00</b>                                                                                   | ) km                                                                                             |                                      |               |          |            |     |
| Ready to                                           | o aet mov                                                                            | ing. Prag                                                                                     | att?                                                                                             |                                      |               |          |            |     |
| Just choose                                        | a sport and l                                                                        | nit Start. All                                                                                | your stats will b                                                                                | e waiting v                          | when you t    | finish.  |            |     |
|                                                    |                                                                                      |                                                                                               |                                                                                                  | Second Second                        |               |          |            |     |
|                                                    |                                                                                      |                                                                                               | Record an Ac                                                                                     | tivity                               |               |          |            |     |
|                                                    |                                                                                      |                                                                                               |                                                                                                  |                                      |               |          |            |     |
| Sugges<br>Make accou                               | <b>ted Chal</b><br>Intability a litt                                                 | <b>lenges</b><br>le easier, mo                                                                | re fun and earr                                                                                  | n rewards!                           |               |          |            |     |
| Sugges<br>Make accou                               | <b>ted Chal</b><br>Intability a litt<br>an 694,000 athl                              | lenges<br>le easier, mo                                                                       | re fun and earr<br>ady joined                                                                    | n rewards!                           |               |          |            |     |
| Sugges<br>Make accou                               | ted Chal<br>untability a litt<br>an 694,000 athl<br>From first<br>From first         | lenges<br>le easier, mo<br>letes have alre:<br>nber 5K × I<br>tattempts to PRs                | re fun and earr<br>ady joined<br><b>Brooks Chall</b><br>chase your best 5K                       | n rewards!<br>enge<br>run with Brook | ks.           |          |            |     |
| Sugges<br>Make accou                               | ted Chal<br>Intability a litt<br>an 694,000 athi<br>Becer<br>From first<br>Digital T | lenges<br>le easier, mo<br>letes have alrei<br>nber 5K × I<br>nattempts to PRs<br>rophy       | re fun and earn<br>ady joined<br><b>Brooks Chail</b><br>, chase your best 5K<br>Join Chailer     | n rewards!<br>enge<br>run with Brook |               |          |            | +   |
| Sugges<br>Make accou                               | ted Chal<br>untability a litt<br>an 694,000 athi<br>Decer<br>From first<br>Digital T | le easier, mo<br>le tes have airre<br>mber 5K x l<br>attempts to PRs<br>repty                 | re fun and earr<br>ady joined<br><b>Brooks Chall</b><br>chase your best 5K<br>Join Challer       | enge<br>run with Brook               | ks.           |          |            | +   |
| Sugges<br>Make accou                               | ted Chal<br>untability a litt<br>an 694,000 athi<br>Decer<br>From fre<br>Digital T   | le easier, mo<br>le easier, mo<br>etes have alree<br>mber 5K x I<br>attempts to PRe<br>rophy  | re fun and earr<br>ady joined<br><b>Brooks Chall</b><br>,chase your best 5K<br>Join Challer      | n rewards!<br>enge<br>run with Broof | ка.           |          |            | +   |
| Sugges<br>Make accol<br>More tha<br>Second<br>Home | ted Chal<br>Initiability a litti<br>an 694,000 athli<br>Foron fraz<br>Digital T      | lenges<br>le easier, mo<br>letes have alre-<br>matempts to PRs<br>rephy<br>Maps               | re fun and earr<br>ady joined<br><b>Brooks Chall</b><br>Grooks Challer<br>Join Challer<br>Record | enge<br>run with Broot               | ks.<br>Groups |          | Ýou<br>You | +   |
| Sugges<br>Make accou<br>More tha<br>Second<br>Home | ted Chal<br>Intability a litt<br>an 694,000 athl<br>Popular<br>Digital T             | lenges<br>le easier, mo<br>etes have aire:<br>mber 5K x l<br>attempts to PRe<br>repty<br>Maps | re fun and earr<br>ady joined<br>Brooks Chall<br>Chase your best 5K<br>Join Challer<br>Record    | enge<br>enge<br>run with Brook       | ks.<br>Groups |          | You        | +   |

10. Tampilan Home anda

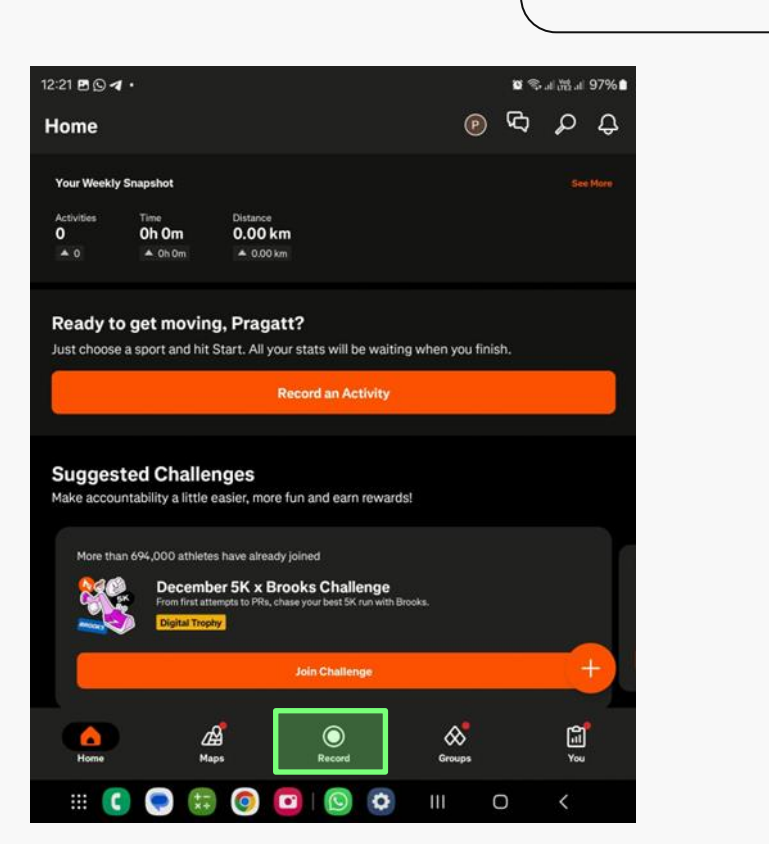

11. Untuk memulai merekam aktifitas, klik button **Record** 

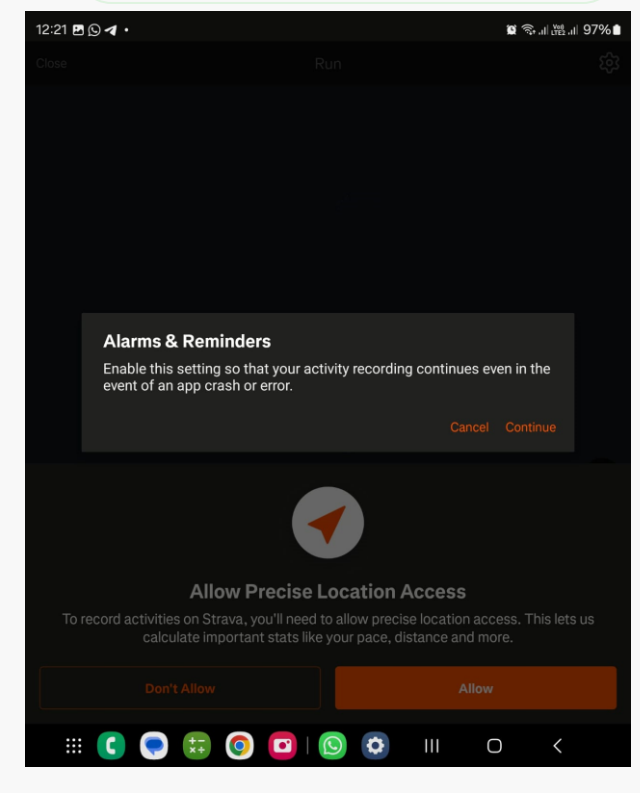

12. Klik Continue

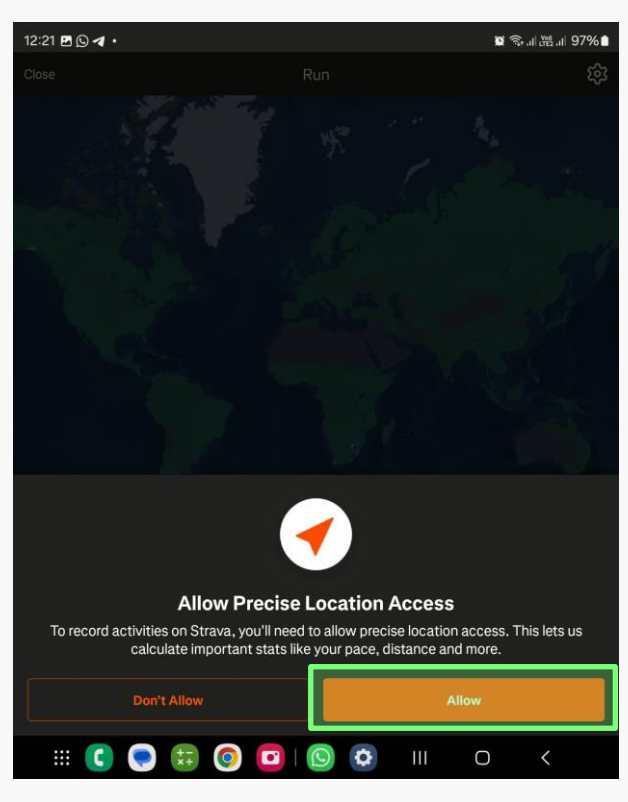

13. Izinkan untuk merekam **Precision** Location, klik Allow / Izinkan

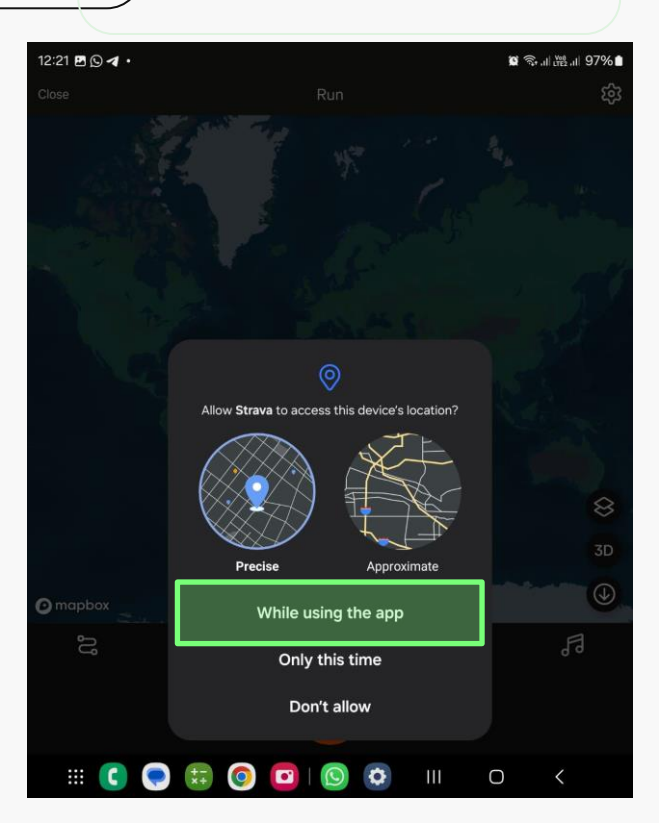

14. Izinkan untuk merekam **Precision Location**, klik **While using the app** 

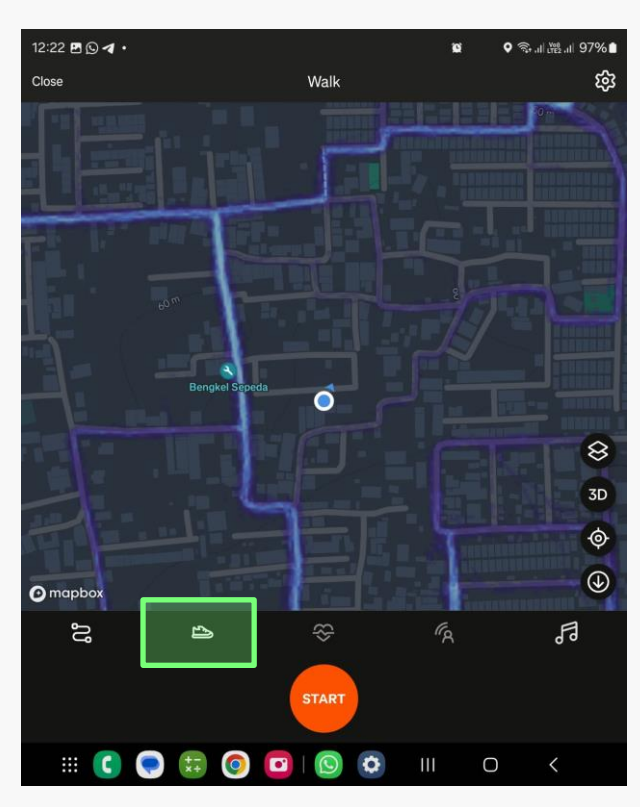

15. **Sebelum start**, pilih dulu apa **jenis olahraga** yang akan dilakukan

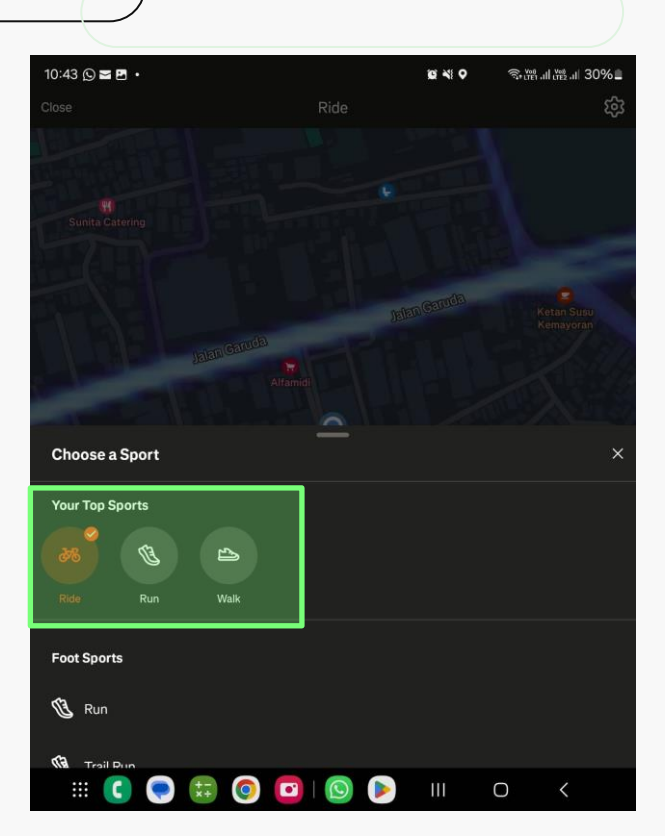

16. Karena di awal kita sudah menentukan mana saja olahraga yang akan dilombakan pada olimpiade ini, pilih olahraga pada **Your Top Sport** 

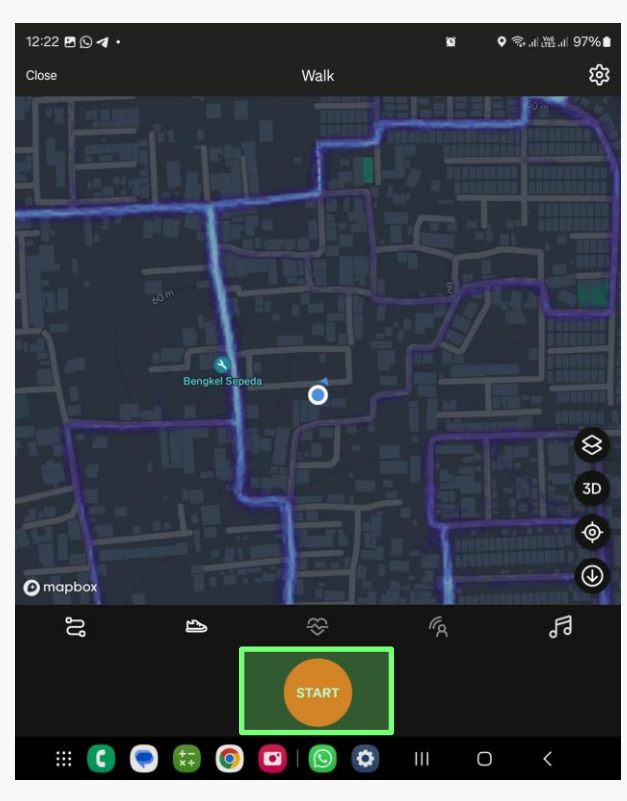

17. Klik Start! Untuk memulai merekam olahraga

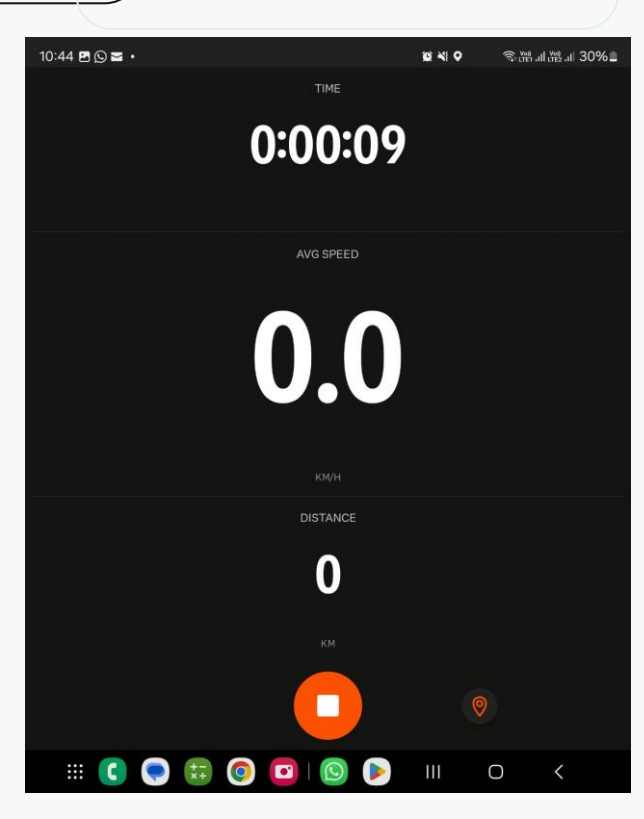

18. Jika tampilan sudah seperti ini, lakukan olahraga anda dengan **selamat dan berbahagia!** 

| 10:44 🖻 🖸 🖬 🔹 |           | 10 × 10 | €.M.d | a≊a⊫30%≘ |
|---------------|-----------|---------|-------|----------|
|               | TIME      |         |       |          |
|               | 0.00.00   |         |       |          |
|               | 0.00.09   |         |       |          |
|               |           |         |       |          |
|               | AVG SPEED |         |       |          |
|               | <b>0</b>  |         |       |          |
|               | 0.0       |         |       |          |
|               |           |         |       |          |
|               | DISTANCE  |         |       |          |
|               | 0         |         |       |          |
|               | KM        |         |       |          |
|               |           |         | 9     |          |
| III 💽 😴 🖽 🤇   | ) 🖸 🔕 🕨   | Ш       | 0     | <        |

19. Jika anda sudah yakin distance / steps anda sudah **memenuhi kriteria minimal** metrics pengukuran, silahkan klik button **stop** 

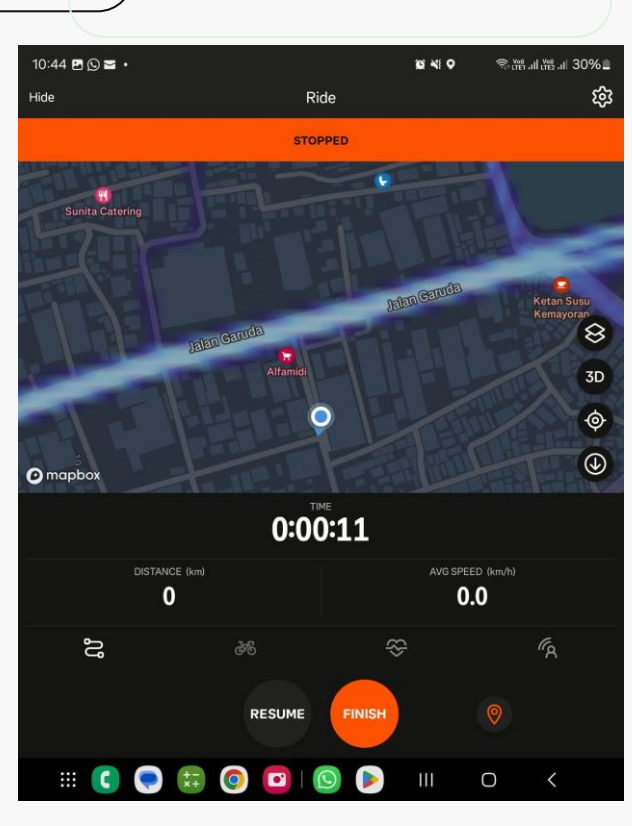

20. Klik Finish

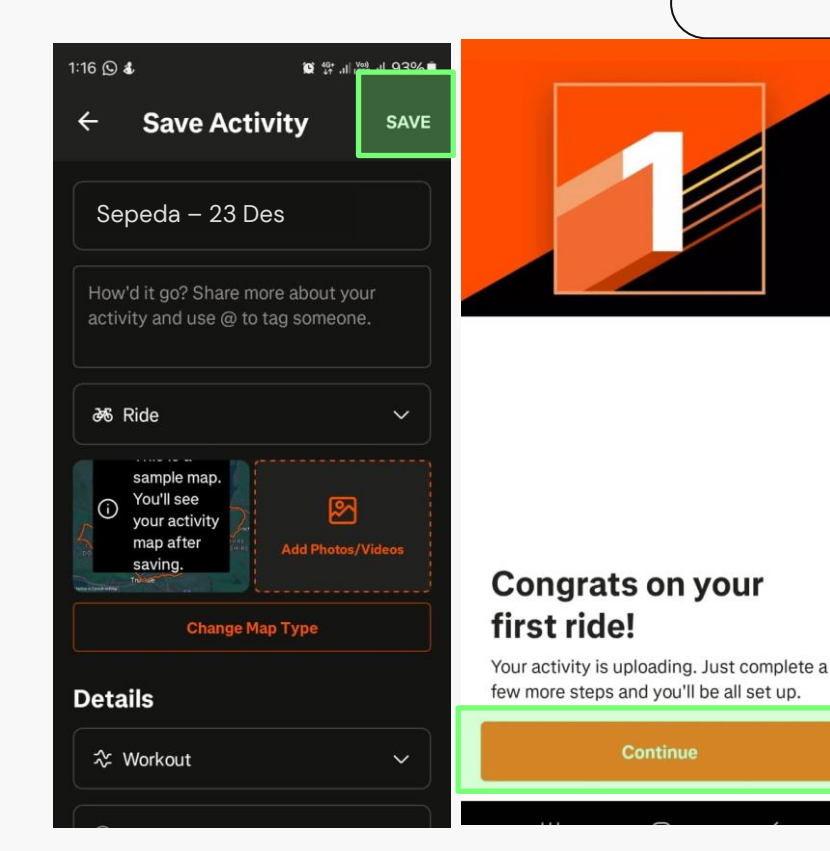

21. Tambahakan detail atau **judul aktifitas**, untuk memudahkan masukkan saja dengan format "**Aktifitas – Tanggal**", klik save dan continue

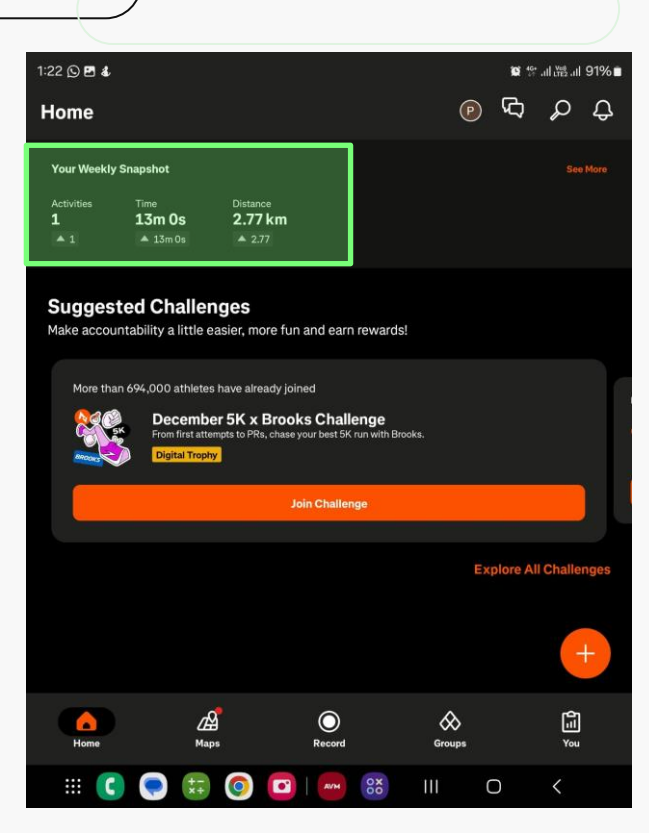

22. Activity anda secara mingguan akan tercatat disini

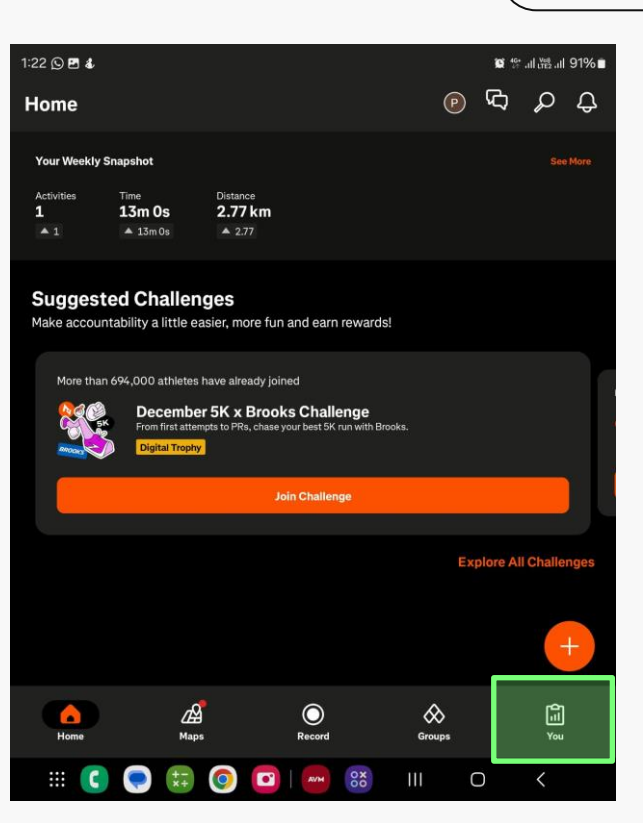

23. Untuk melihat aktifitas anda lebih lengkap, **klik You** di sisi kanan

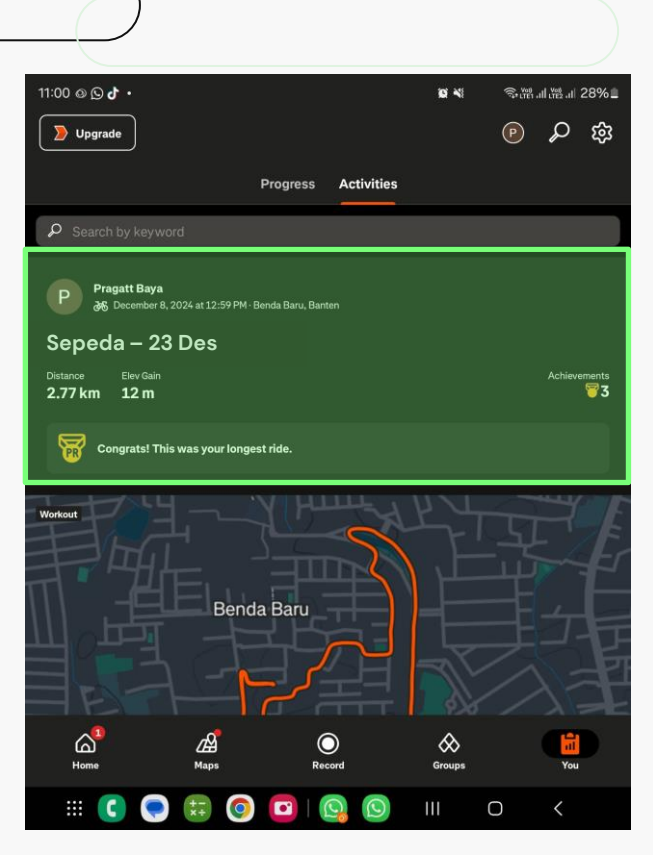

24. Klik Aktifitas mana yang hendak anda laporkan

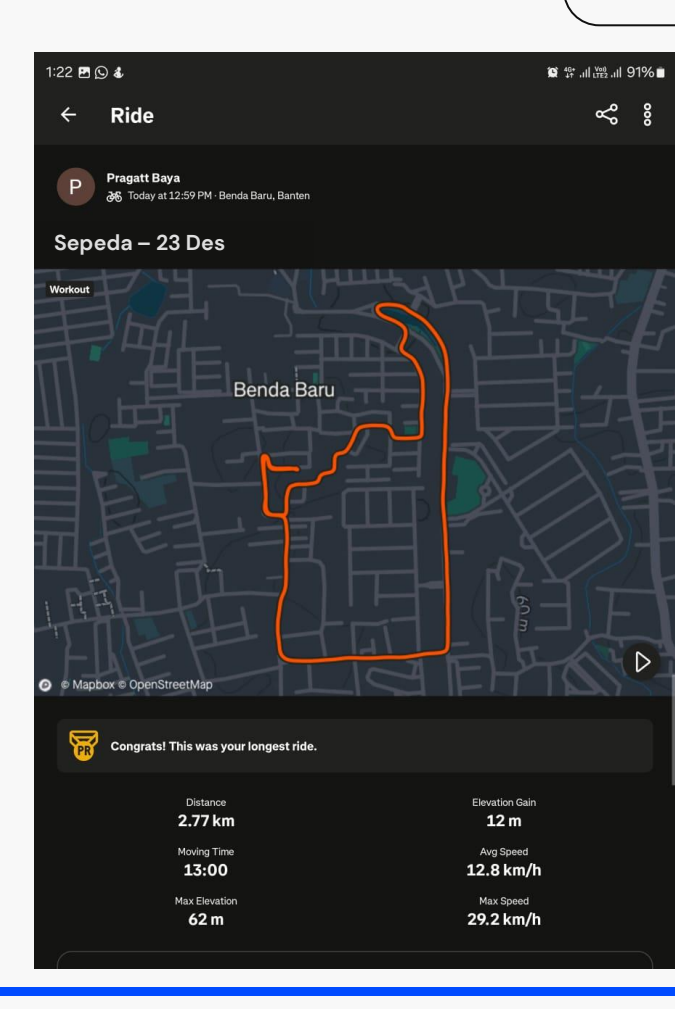

25. Berikut adalah format wajib yang **harus ada** saat anda melaporkan aktifitas olahraga anda!

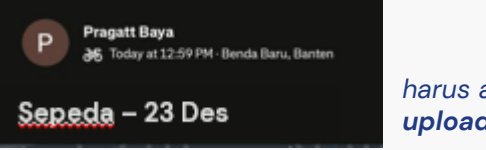

harus ada **Nama User, tanggal upload**, dan **judul aktifitas** 

| Distance<br>2.77 km | Elevation Gain<br><b>12 m</b> |
|---------------------|-------------------------------|
| Moving Time         | Avg Speed                     |
| 13:00               | 12.8 km/h                     |
| Max Elevation       | Max Speed                     |
| 62 m                | 29.2 km/h                     |

harus ada **jarak**, **moving time**, dan **max speed** 

## **03** Konsultasi ke dokter Perusahaan

### **Metrics**

Setiap pertemuan, akan mendapatkan 3 poin

Pertemuan dilakukan maksimal 1 kali dalam 1 bulan Proofing

Tim dokter akan membuat absensi pada setiap pertemuan yang dilakukan

Bukti pertemuan tersebut yang akan diupload di di gforms https://bit.ly/dailySEBUSE2024

## **04** Seminar Kesehatan

### **Metrics**

Setiap pertemuan, akan mendapatkan 1 poin

Agenda Seminar dibuat maksimal 5 kali tatap muka selama event berlangsung Proofing

Tim dokter akan membuat absensi pada setiap pertemuan yang dilakukan

Bukti pertemuan tersebut yang akan diupload di di gforms https://bit.ly/dailySEBUSE2024

## 05 Olahraga Jumat

#### **Metrics**

Olahraga Jumat berlaku untuk olahraga yang sifatnya disediakan oleh Perusahaan, seperti **senam pagi** di hari Jumat

Untuk site yang tidak disediakan senam pagi, bisa melakukan olahraga pribadi yang parameternya jelas bisa tervalidasi

## Proofing

Peserta akan foto dengan timestamp ke tim Medical di Lokasi, tim Medical yang akan approve kegiatan olahraga pagi tersebut

Peserta upload foto **dengan timestamp** yang diserahkan ke tim Medical sebelumnya, + **screencapture chat** dengan tim Medical yang sebelumnya memberikan approval

#### contoh yang harus diupload di https://bit.ly/dailySEBUSE2024

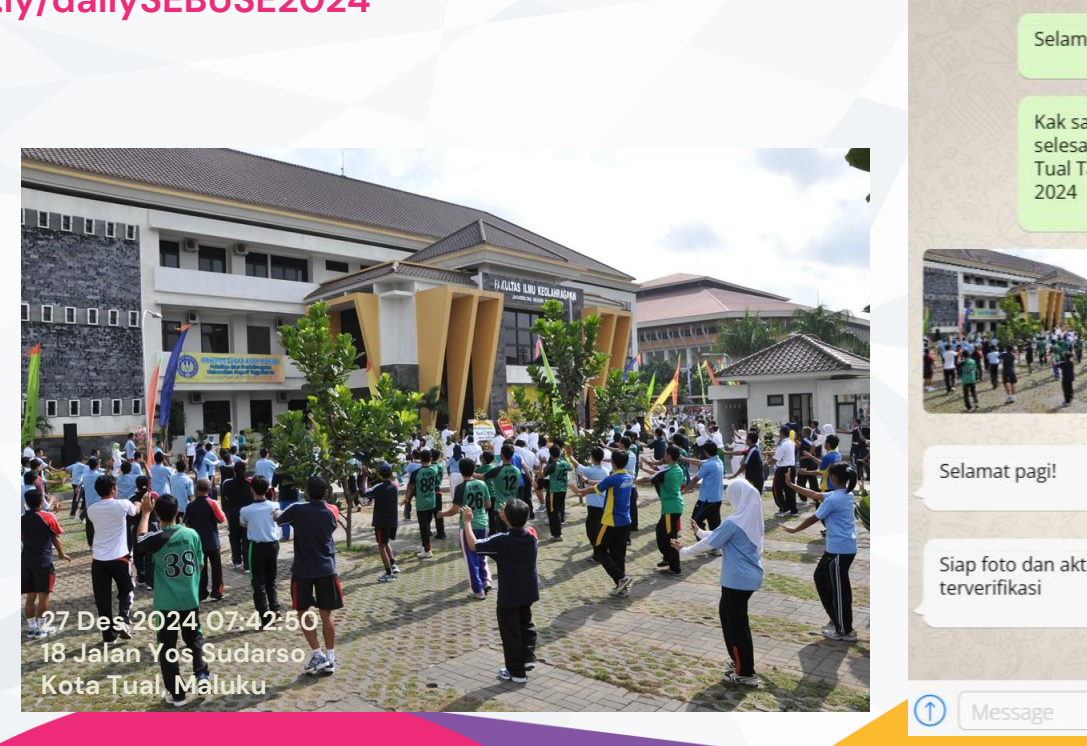

Silvia Megawati **〈**Chats 和 online Selamat pagi, Kak Mega! 7:59 1 Kak saya mau lapor saya baru selesai ikut Senam Jumat di FT Tual Tanggal 27 Desember 8:00 🗸 8:01 Siap foto dan aktifitas sudah 8:04

8:41 AM

64

Q

🐽 🐽 XL-axiata 😤

## **06** Smoke Cessation

### **Metrics**

Merupakan surat keterangan berhenti merokok

Akan mendapatkan 1 point selama event berlangsung

## Proofing

Upload surat keterangan yang sudah ditandatangani oleh atas terkait, dan diketahui oleh dokter di Lokasi bekerja

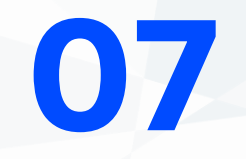

## **Daily Reporting**

| Daily Monitoring - SEBUSE Pro 2024<br>Selamat datang para peserta SEBUSE Pro 2024! dengan bantuan tools ini, anda diminta<br>untuk submit bukti atas aktifitas olahraga yang dilombakan pada event ini. Tim kami akan<br>memverifikasi dokumen yang ada submit dan akan menghubungi anda jika ada dokumen<br>yang tidak ielas. Selamat berujaand | Aktifitas apa yang hendak anda laporkan? * O Walking O Running                                                              |
|----------------------------------------------------------------------------------------------------|----------------------------------------------------------------------------------------------------|
| muhammad.pragattbaya@gmail.com Switch account       Image: Comparison of the saved         The name, email, and photo associated with your Google account will be recorded when you upload files and submit this form         * Indicates required question                                                                                      | Cycling     Konsultasi Dokter     Seminar Kesehatan     Olahraga / Senam Jumat     Smoke Cessation                          |
| Email *<br>□ Record muhammad.pragattbaya⊚gmail.com as the email to be included with my response                                                                                                    | Metrics Pengukuran * <ul> <li>walking: berapa steps?</li> <li>running &amp; cycling: berapa km?</li> </ul>                  |
| Nama anda *<br>Pragatt Baya                                                                                                    | <ul> <li>konsultasi dokter, seminar kesehatan, olahraga jumat dan smoke o<br/>tuliskan 1 (satu)</li> <li>2,77 km</li> </ul> |
| Nomor Pekerja *<br>J3M113031                                                                                                    |                                                                                                    |

https://bit.ly/dailySEBUSE2O24 26. Masukkan data diri anda, pilih aktifitas, dan **upload bukti** sesuai pada aturan step nomor 25

| Silahkan upload bukti a<br>Upload up to 5 supported file<br>Contoh Format L<br>Add file | aktifitas anda! *<br>s: PDF or Image. Max 10 MB per file.                                                                                                    |
|-----------------------------------------------------------------------------------------|----------------------------------------------------------------------------------------------------|
| Submit<br>Never submit passwords through<br>This content is neith                       | Clear form<br>Google Forms.<br>Her created nor endorsed by Google - <u>Terms of Service</u> - <u>Privacy Policy</u><br>Does this form look suspicious? <u>Report</u><br><b>Google Forms</b> |
|                                                                                         |                                                                                                    |
|                                                                                         |                                                                                                    |
|                                                                                         |                                                                                                    |
|                                                                                         | - 7.872 T.C.S.                                                                                                    |

## Leaderboard

Leaderboard based on activity akan bisa dilihat oleh peserta updated by 24:00 WIT di hari yang sama. **Kecuali Sabtu/Minggu** 

https://sebuse2024-papuamaluku.com/

#### SEBUSE PRO

Home About Contact

#### Commit to Health, Commit to Growth

"Dedikasikan diri untuk kesehatan optimal dan perkembangan diri yang berkelanjutan."

Registrasi & Pengukuran : 9 - 17 Desember 2024 Technical Meeting : 18 & 19 Desember 2024

SEBUSE PRO

Home About Contact

#### Leaderboard Sebuse Pro Medical Regional Papua Maluku 2024

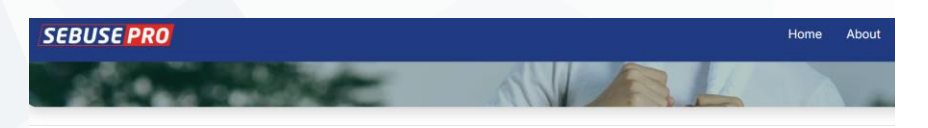

#### Leaderboard Sebuse Pro Medical Regional Papua Maluku 2024

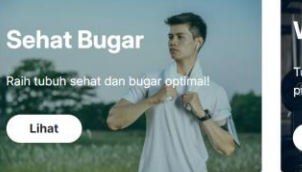

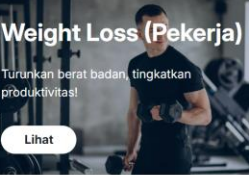

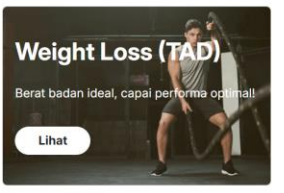

| 5110 10 4 | w io v entries   |               |                | oca      | GIT.        |
|-----------|------------------|---------------|----------------|----------|-------------|
| Rank      | 🛉 🛛 Nama Lengkap | Nomor Pekerja | 🔶 Lokasi Kerja | Category | Total Point |
| #1        | Rafly            | 828           | Tangerang      | Brababa  | 294 pts     |
| #2        | Paul             | 828           | Tangerang      | Brababa  | 294 pts     |
| #3        | Sega             | 828           | Tangerang      | Brababa  | 294 pts     |
| #4        | Daud             | 828           | Tangerang      | Brababa  | 294 pts     |
| #5        | Jena             | 828           | Tangerang      | Brababa  | 194 pts     |
| #6        | Jena             | 828           | Tangerang      | Brababa  | 194 pts     |
| #7        | Jena             | 828           | Tangerang      | Brababa  | 194 pts     |
| #8        | Jena             | 828           | Tangerang      | Brababa  | 194 pts     |

## **FAQ** Frequently Asked Question

Tahun lalu saya ada di kategori Sehat Bugar, kenapa tahun ini saya masuk kategori Weight Loss?

- Penentuan terkait peserta akan masuk kategori Weight Loss atau Sehat Bugar adalah berdasarkan Body Mass Index (BMI) atau Indeks Massa Tubuh (IMT) yang sebelumnya disubmit oleh perawat di Lokasi Perwira bekerja
- Jika nilai BMI < 25 maka Perwira masuk ke kategori Sehat Bugar
- Jika lebih besar atau sama dengan 25, maka Perwira akan masuk ke kategori Weight Loss

Apakah olahraga saya yang di tempat Gym atau lari di Treadmill tidak terhitung pada lomba kali ini?

#### Α

- Betul, olahraga tersebut tidak diperhitungkan pada akumulasi poin peserta
- Hal ini semata-mata untuk menjaga azas kesetaraan antar peserta, agar tidak ada kalimat satu peserta lain diuntungkan karena privilege yang dimilikinya

Pada step 25, format dituliskan wajib seperti itu. Tapi bagaimana jika handphone saya belum support fitur 'screenshoot gulir'?

Sehingga bukti tidak pada satu gambar

- Silahkan upload gambar secara terpisah, kami akan memverifikasi bahwa gambar tersebut adalah satu kesatuan
- Saat ini, pengaturan default gForms yang diberikan bisa menerima sampai dengan 5 gambar yang diupload untuk 1 aktifitas yang dilaporkan
- Pada file contoh di sebelah, data continuitynya ada pada Average Speed yang 10,7 km/h

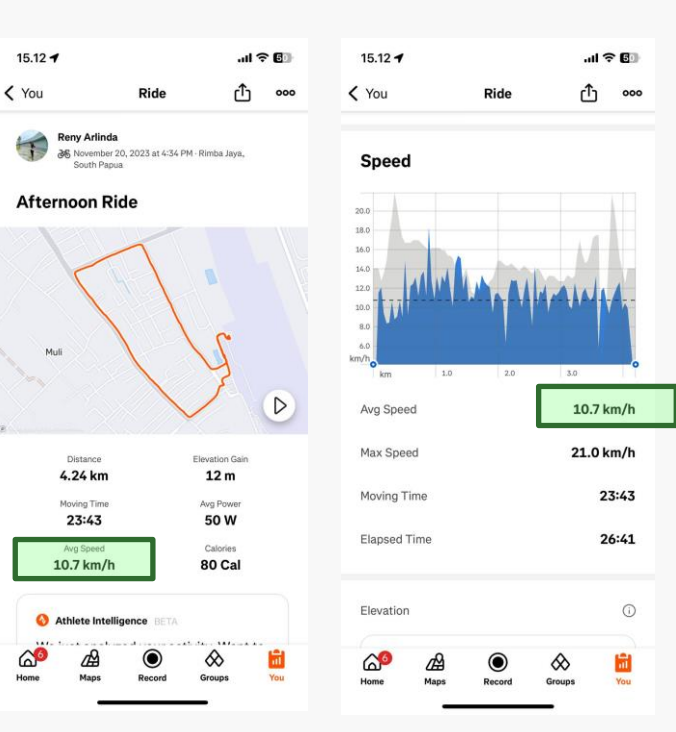

Saya baru daftar setelah tanggal 23 Desember, apa bisa dilakukan?

- Link pendaftaran yang sebelumnya dibuka sudah otomatis expired per tanggal 18 Desember
- Jika ingin mendaftarkan diri masih bisa dilakukan dengan lapor ke Perawat pada araa kerja masing-masing Perwira, kemudian tim Perawat akan menyampaikan pada Kak Amir yang bertugas di Kantor Region Jayapura
- Konsekuensi atas keterlambatan pendaftaran (kurang efektifnya hari untuk dapat meraih poin) menjadi tanggung jawab peserta

Di Aplikasi saya, saat saya melakukan jalan sehat, tidak muncul langkahnya, apa yang perlu saya lakukan?

- <u>https://support.strava.c</u> <u>om/hc/en-</u> <u>us/articles/13772272971</u> <u>533-Steps-on-Strava</u>
- Ke Pengaturan -> Aplikasi -> Cari Aplikasi
   Strava -> Permission
- Izinkan Aktifitas Fisik (Physical Activity) dan Sensor Tubuh (Body Sensors)

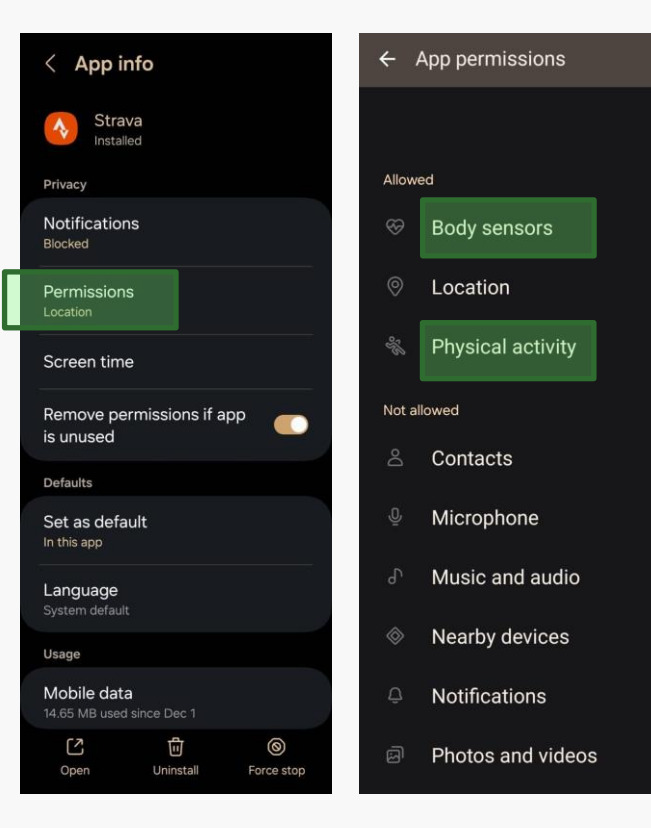

Saya ada di kategori Weight Loss, bagaimana jika di akhir perlombaan berat badan saya naik tapi bukan karena lemak, melainkan bulking masa otot.? Apakah saya akan terkena pengurangan poin?

- Pengukuran berat badan akan divalidasi ulang dengan data Lingkar Perut dan Persentase (%) Lemak Tubuh
- Jika tervalidasi kenaikan berat badan bukan karena tambahan penumpukan lemak, maka poin tidak akan dikurangi